# คู่มือการใช้งาน ระบบรับแจ้งความออนไลน์ เฉพาะคดีอาชญากรรมทางเทคโนโลยี

สำนักงานต่ำรวจแห่งชาติ

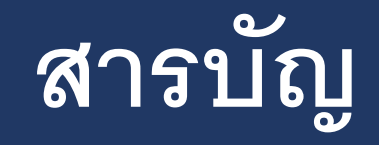

เรื่อง หน้า การลงทะเบียนเพื่อเข้าใช้งานระบบ 3-15 การแจ้งความออนไลน์ 16-32

## ขั้นตอนการเข้าใช้งาน

3

แจ้งความออนไลน์ (สำหรับประชาชน) เฉพาะคถือาชญากรรมทางเทคโนโลยี

PCT police

🛃 แจ้งความออนไลน์

📃 คู่มือการใช้งานระบบ

ปรึกษาหรือขอคำแนะนำ

(ตลอด 24 ซ่วโมง)

🛞 ໂกร. 081 866 3000 ศูนย์ PCT (ตลอด 24 ອັງໂນນ)

📰 ประชาสัมพันธ์/เตือนภัย

สิ้งค์แนะนำ

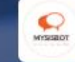

แชทบอทให้คำปรึกษาเรื่องความรุนแรง ในครอบครัว 1. เปิดเว็บบราวเซอร์ สามารถใช้ได้ทั้ง Google Chrome, Microsoft Edge หรือ

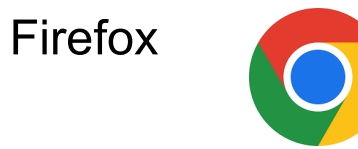

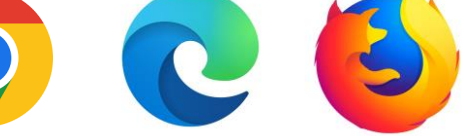

เข้าเว็บไซต์ <u>https://www.thaipoliceonline.com/</u>

หรือสแกน

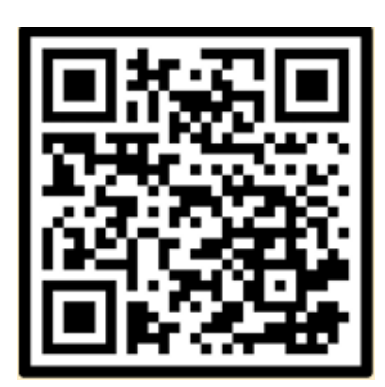

### หน้าแรกของระบบรับแจ้งความออนไลน์

🗋 สำนักงานตำรวจแห่งชาติ

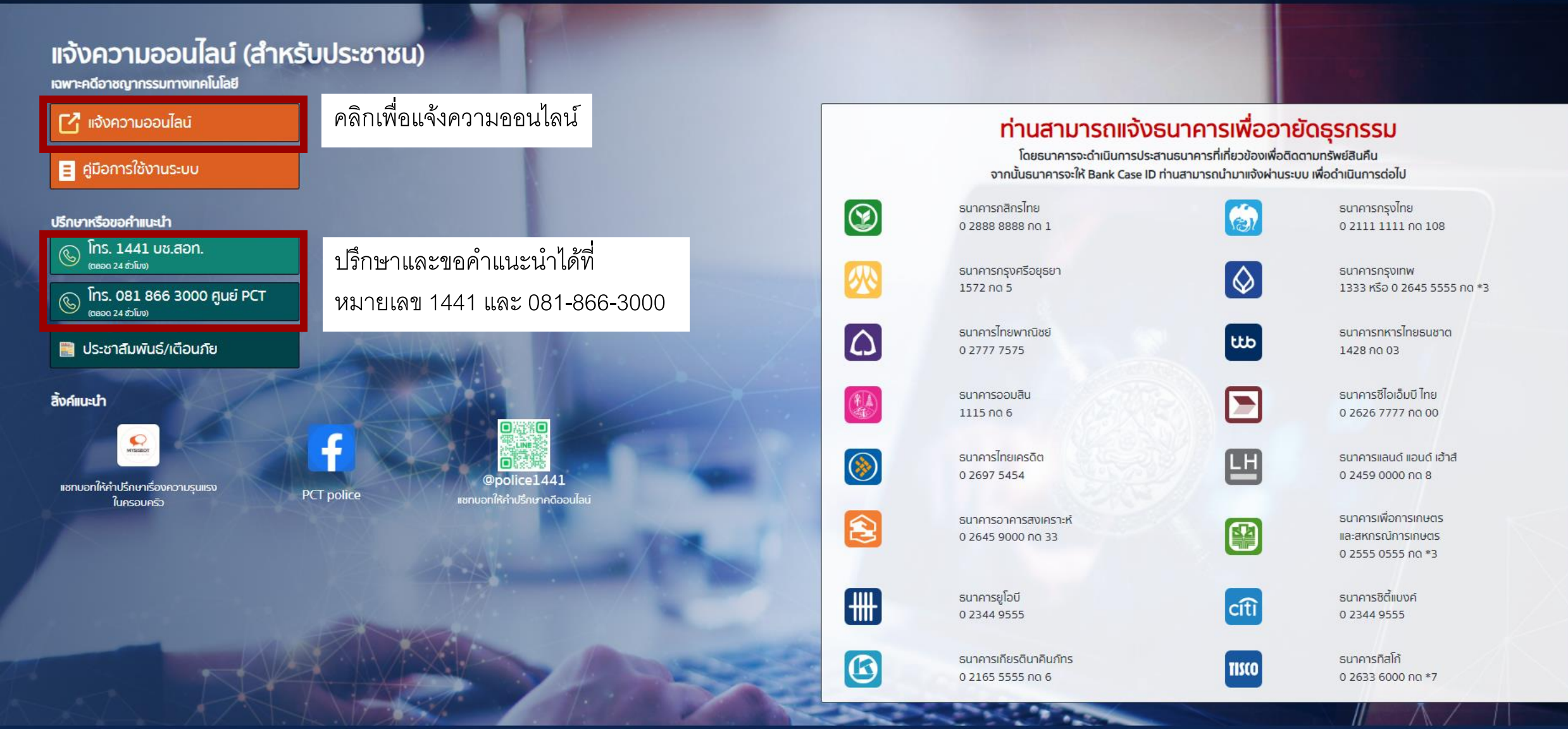

### หน้าการแจ้งความออนไลน์

#### การรับแจ้งความทางออนไลน์คดีอาชญากรรมทางเทคโนโลยี สำนักงานตำรวจแห่งชาติ

**ในกรณีเคยสมัครแล้ว** สามารถพิมพ์ อีเมล และ รหัสผ่านที่ใช้สมัครเพื่อเข้าสู่ ระบบ

### **ในกรณีไม่เคยสมัคร** กดลงทะเบียนเพื่อสมัครใช้งาน ระบบแจ้งความออนไลน์

| กรุณากรอกเบอร์โทรศัพท์หรืออีเมลของ              | ท่าน         |
|-------------------------------------------------|--------------|
| รหัสผ่าน                                        |              |
| กรุณากร <mark>อ</mark> กรห <mark>ั</mark> สผ่าน |              |
|                                                 | ลืมรหัสผ่าน? |
| [+ เข้า                                         | สู่ระบบ      |
| KŠ                                              | iə —         |
|                                                 |              |

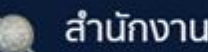

#### สำนักงานตำรวจแห่งชาติ

6

### แจ้งความออนไลน์ (สำหรับประชาชน)

เฉพาะคดีอาชญากรรมทางเทคโนโลยี

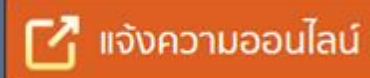

#### คู่มือการใช้งานระบบ Ξ

#### ปรึกษาหรือขอคำแนะนำ

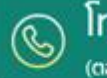

โทร. 1441 บช.สอท. (ຕລວດ 24 ສົ່ງໂມง)

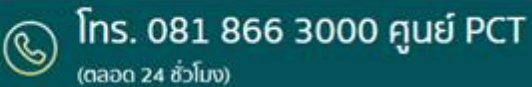

#### ประชาสัมพันธ์/เตือนภัย

สิ้งค์แนะนำ

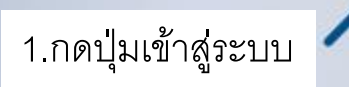

#### ท่านสามารถแจ้งธนาคารเพื่ออายัดธุรกรรม

โดยธนาคารจะดำเนินการประสานธนาคารที่เกี่ยวข้องเพื่อติดตามทรัพย์สินคืน จากนั้นธนาคารจะให้ Bank Case ID ท่านสามารถนำมาแจ้งผ่านระบบ เพื่อดำเนินการต่อไป

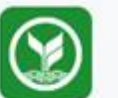

ธนาคารกสิกรไทย 0 2888 8888 no 1

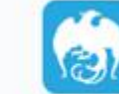

ธนาคารกรงไทย 0 2111 1111 no 108

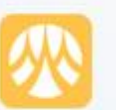

ธนาคารกรุงศรีอยุธยา 1572 ng 5

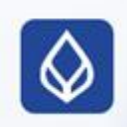

ธนาคารกรุงเทพ 1333 หรือ 0 2645 5555 no \*3

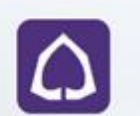

ธนาคารไทยพาณิชย์ 0 2777 7575

ธนาคารออมสิน

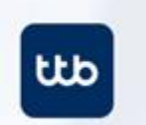

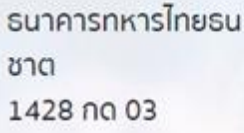

ธนาคารซีไอเอ็มบี ไทย

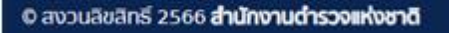

สายด่วน : 1441 ปรึกษา-ขอคำแนะนำ : 081 866 3000

🔶 ย้อนกลับ

#### การรับแจ้งความทางออนไลน์คดีอาชญากรรมทางเทคโนโลยี สำนักงานตำรวจแห่งชาติ

#### เบอร์โทรศัพท์หรืออีเมล

| รหัสผ่าน          |                      |
|-------------------|----------------------|
| กรุณากรอกรหัสผ่าน |                      |
|                   | <u>ลืมรหัสผ่าน</u> ? |
| [→ ri             | ้าสู่ระบบ            |
|                   | หรือ                 |
| คลิกเพื่ะ         | วลงทะเมียน           |

2.กดปุ่มเพื่อลงทะเบียน

🔶 ย้อนกลับ

#### การรับแจ้งความทางออนไลน์คดีอาชญากรรมทางเทคโนโลยี สำนักงานตำรวจแห่งชาติ

#### เบอร์โทรศัพท์หรืออีเมล

| รหัสผ่าน          | 10                  |
|-------------------|---------------------|
| กรุณากรอกรหัสผ่าน |                     |
|                   | <u>ลีมรหัสผ่าน?</u> |
| C+ I              | ข้าสู่ระบบ          |
|                   | ĸša                 |
| คลิกเพื           | ้อลงทะเบียน         |

2.กดปุ่มเพื่อลงทะเบียน

#### การรับแจ้งความทางออนไลน์คดีอาชญากรรมทางเทคโนโลยี

#### แจ้งเตือนจากระบบ

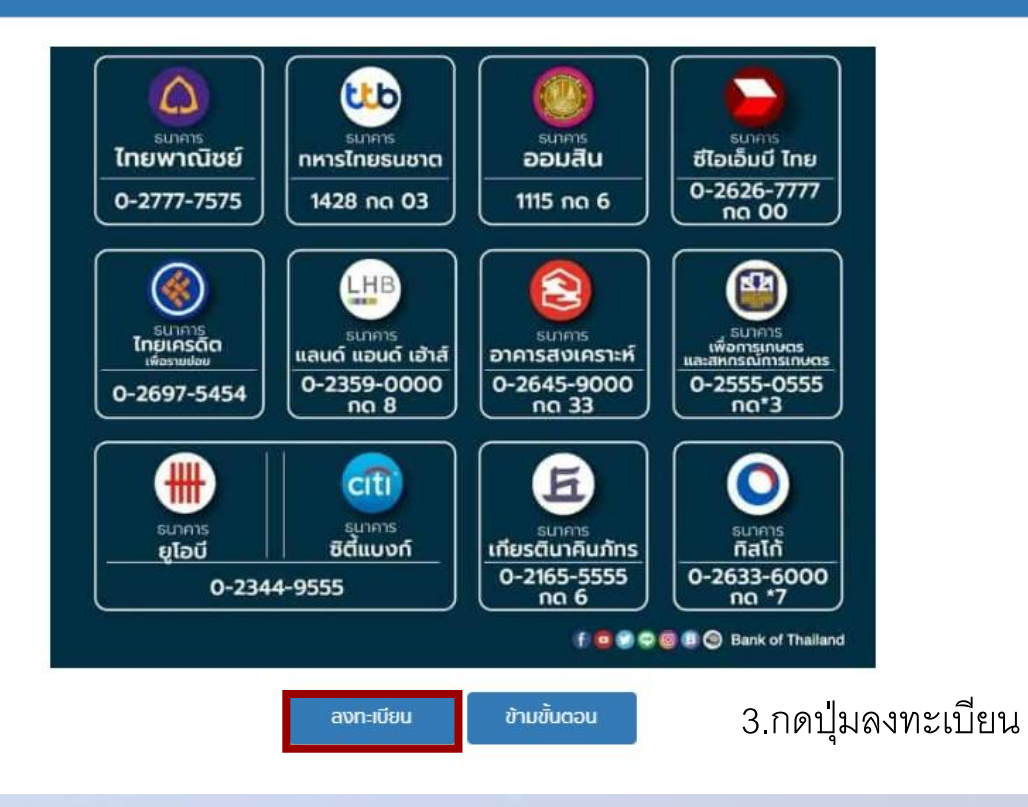

| การรับแจ้งความทางออนไลน์คดีอาชญากรรมทางเทคโนโลยี<br>สำนักงานตำรวจแห่งชาติ                                                            |                                                                                                    |                                                                                                    |  |
|----------------------------------------------------------------------------------------------------|----------------------------------------------------------------------------------------------------|----------------------------------------------------------------------------------------------------|--|
| 1<br>ข้อมูลผู้ใช้                                                                                                    |                                                                                                    | 2<br>ยืนยันรหัส OTP                                                                                                    |  |
| คำนำหน้า:*<br>นางสาว<br>เมอร์โทรศัพท์:*<br>060000000<br>เลือกรหัสิผู้ใช้งาน:*<br><b>เ</b> มอร์โทรศัพท์ อีเมล<br>เลือกรหัสิผู้ใช้งาน: | ร้อภาษาไทย:*<br><ul> <li>ทฉสอบ </li> <li>หมายเหตุ : </li> <li>√ เลือกรหัสผู้ใช้งาน เป็นเบอร์โทรศ </li> </ul> | นามสกุลภาษาไทย:*<br>สบบต<br>จัพท์ หรือ อีเมล<br>เวามปลอดภัย ข้อมูลของผู้ใช้งาน<br>าน ด้วยการตรวจสอบ Laser<br>Code หลังบัตรประจำตัวประชาชน |  |
| <ul> <li>เบอร์โทรศัพท์</li> <li>อีเมล</li> </ul>                                                                                     |                                                                                                    |                                                                                                    |  |
| รหัสผู้ใช้งาน (เบอร์โทรศัพท์ หรือ อีเมล):*<br>                                                                                       | รหัสผ่าน:*                                                                                                   | ยืนยันรหิสพ่าน:*                                                                                                    |  |
|                                                                                                    | → ถัดไป<br>มีบัญชีผู้ใช้อยู่แล้ว? เข้าสู่ระบบ                                                                |                                                                                                    |  |

#### การรับแจ้งความทางออนไลน์คดีอาชญากรรมทางเทคโนโลยี สำนักงานตำรวจแห่งชาติ

| 1<br>ข้อมูลผู้ใช้                                                         |                                                                                                    | 2<br>ยืนยันรหัส OTP                                                                                                    |
|---------------------------------------------------------------------------|----------------------------------------------------------------------------------------------------|----------------------------------------------------------------------------------------------------|
| คำนำหน้า:*<br>คำนำหน้า •                                                  | ชื่อภาษาไทย:*<br>ชื <sub>่อภาษาไทย</sub>                                                                             | นามสกุลภาษาไทย:*<br>นามสกุลภาษาไทย                                                                                                    |
| เบอร์โทรศัพท์:*                                                           | อีเมล:                                                                                                    | วัน/เดือน/ปีเกิด:*                                                                                                    |
| เบอร์โทรศัพท์                                                             | อีเมล                                                                                                    | · · · ·                                                                                                    |
| เลขประจำตัวประชาชน: <b>*</b> Laser Code หลังบัตรประจำตัวประชาชน: <b>*</b> | คำแนะนำในการกรอก Laser Code<br>หลังบ้องประจำผ้าประชายน<br>โรงเชชาชระชอ<br>ห้วยย่างการกรอก Laser Code : JT99999999999 | สำนักงานตำรวจแหงชาติ ยกระดบการรกษาความปลอดภย ขอมูลของผูไชงาน<br>เพื่อป้องกันการเข้าถึงข้อมูลส่วนบุคคลของท่าน ด้วยการตรวจสอบ Laser<br>Code หลังบัติรประจำตัวประชาชน |
| มอร์โทรศัพท์ อีเมล<br>รหัสผู้ใช้งาน (เบอร์โทรศัพท์ หรือ อีเมล):*          | รหัสผ่าน:*                                                                                                    | ยืนยันรหิสิผ่าน:*                                                                                                    |
| รหัสผู้ใช้งาน                                                             | รหัสพ่าน                                                                                                    | อื่นยันรหัสผ่าน                                                                                                    |
|                                                                           | → ถิดไป<br>มีบัญชีผู้ใช้อยู่แล้ว? เข้าสู่ระบบ                                                                        | <ol> <li>4. ทำการกรอกข้อมูลต่าง ๆ ให้ครบถ้วน</li> <li>5. กดปุ่มถัดไป</li> </ol>                                                                                    |

🔶 ย้อนกลับ

การรับแจ้งความทางออนไลน์คดีอาชญากรรมทางเทคโนโลยี สำนักงานตำรวจแห่งชาติ

| 1ยืมยันรหัล OTP                    | 6. เลือกช่องทางการรับ OTP                                    |
|------------------------------------|--------------------------------------------------------------|
| เลือกช่องทางการยืนยัน OTP          | เลือกรับทางเบอร์โทรศัพท์ หรือ<br>อีเมล หลังจากนั้นกด รับรหัส |
| รรรณ                               |                                                              |
| มีบัญชีผู้ใช้อยู่แล้ว? เข้าสู่ระบบ |                                                              |

การรับแจ้งความทางออนไลน์คดีอาชญากรรมทางเทคโนโลยี

🔶 ย้อนกลับ

| สานกับ ในต่ำรวงแห่งอาด                                      |                                  |
|-------------------------------------------------------------|----------------------------------|
| 1ยืมยันรหัส OTP                                             |                                  |
| เลือกช่องทางการยืนยัน OTP                                   |                                  |
| (!)                                                         | 7. นำ OTP มาใส่ในช่องเพื่อยืนยัน |
| <b>แจ้งเตือน!</b><br>ระบบส่งรหิส OTP ไปที่เบอร์โทรศัพท์แล้ว |                                  |
| ตกลง                                                        |                                  |
| 🖘 กลับ                                                      |                                  |
| มีบัญชีผู้ใช้อยู่ແล้ว? <b>เข้าสู่ระบบ</b>                   |                                  |

## ตัวอย่างของ OTP ที่ได้รับ

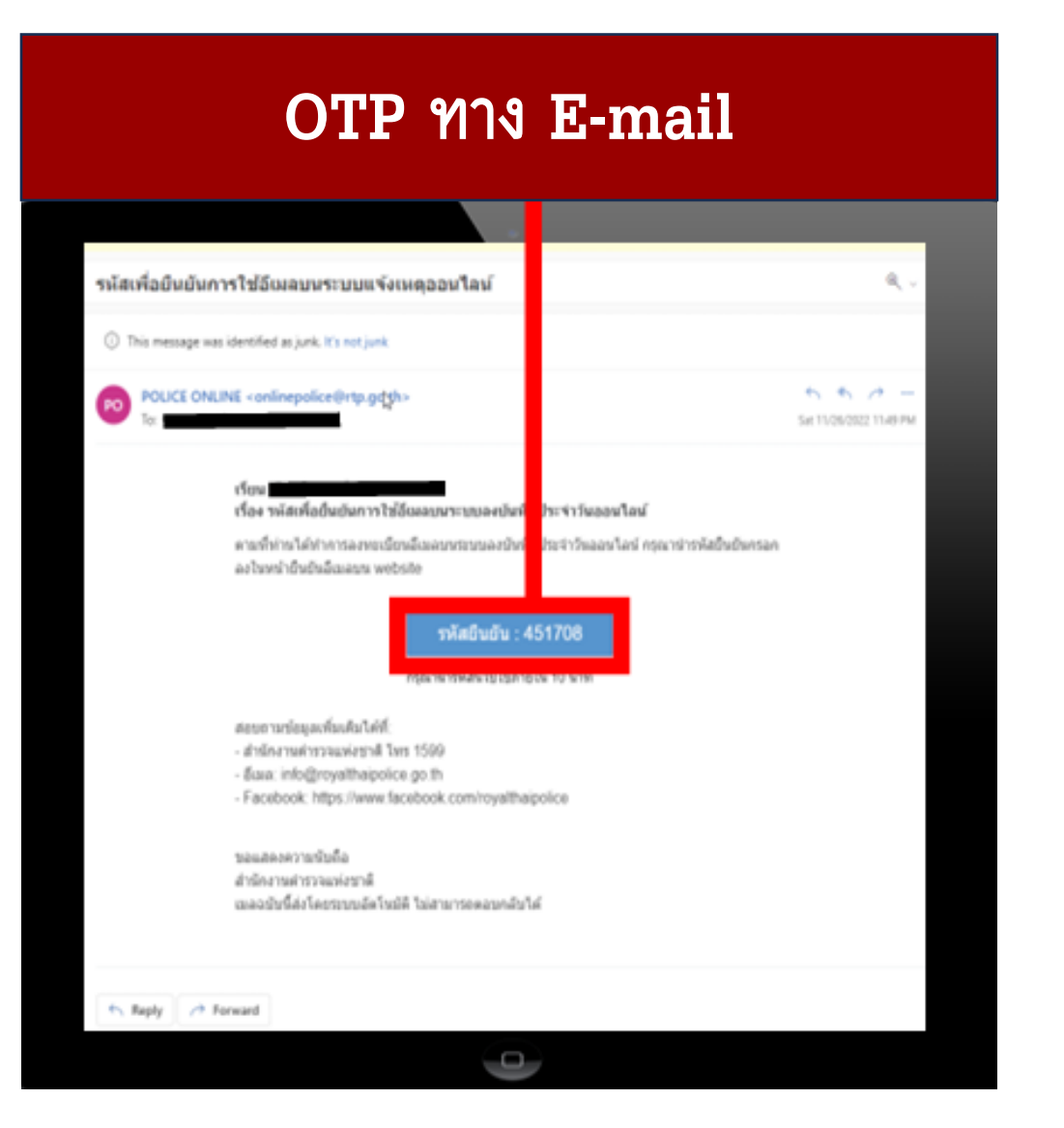

### OTP ทาง โทรศัพท์

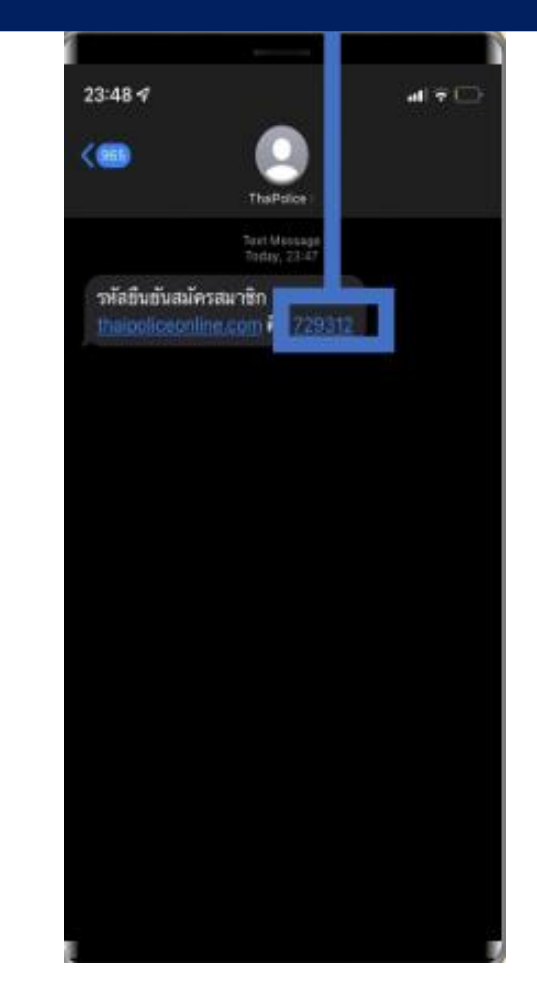

## การลงทะเบียนเสร็จสิ้น

การรับแจ้งความทางออนไลน์คดีอาชญากรรมทางเทคโนโลยี สำมักงานตำราจแห่งชาติ

## การแจ้งความออนไลน์

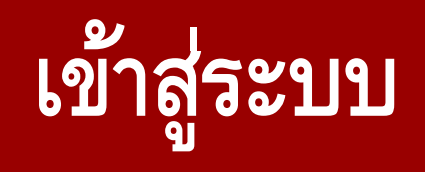

#### การรับแจ้งความทางออนไลน์คดีอาชญากรรมทางเทคโนโลยี สำนักงานตำรวจแห่งชาติ

เข้าสู่ระบบ ด้วย เบอร์โทรศัพท์
 หรือ E-mail และ รหัสผ่าน ที่
 ใช้ในการสมัคร

| บอร์โทรศัพท์หรืออีเมล                  |                     |
|----------------------------------------|---------------------|
| กรุณากรอกเบอร์โทรศัพท์หรืออีเมลของท่าน |                     |
| รหัสผ่าน                               |                     |
| กรุณากรอกรหัสผ่าน                      |                     |
|                                        | <u>ลืมรหัสผ่าน?</u> |
| [+ เข้าสู่ระบบ                         |                     |
| หรือ                                   |                     |
| No. 2014                               |                     |

### กดแจ้งความออนไลน์

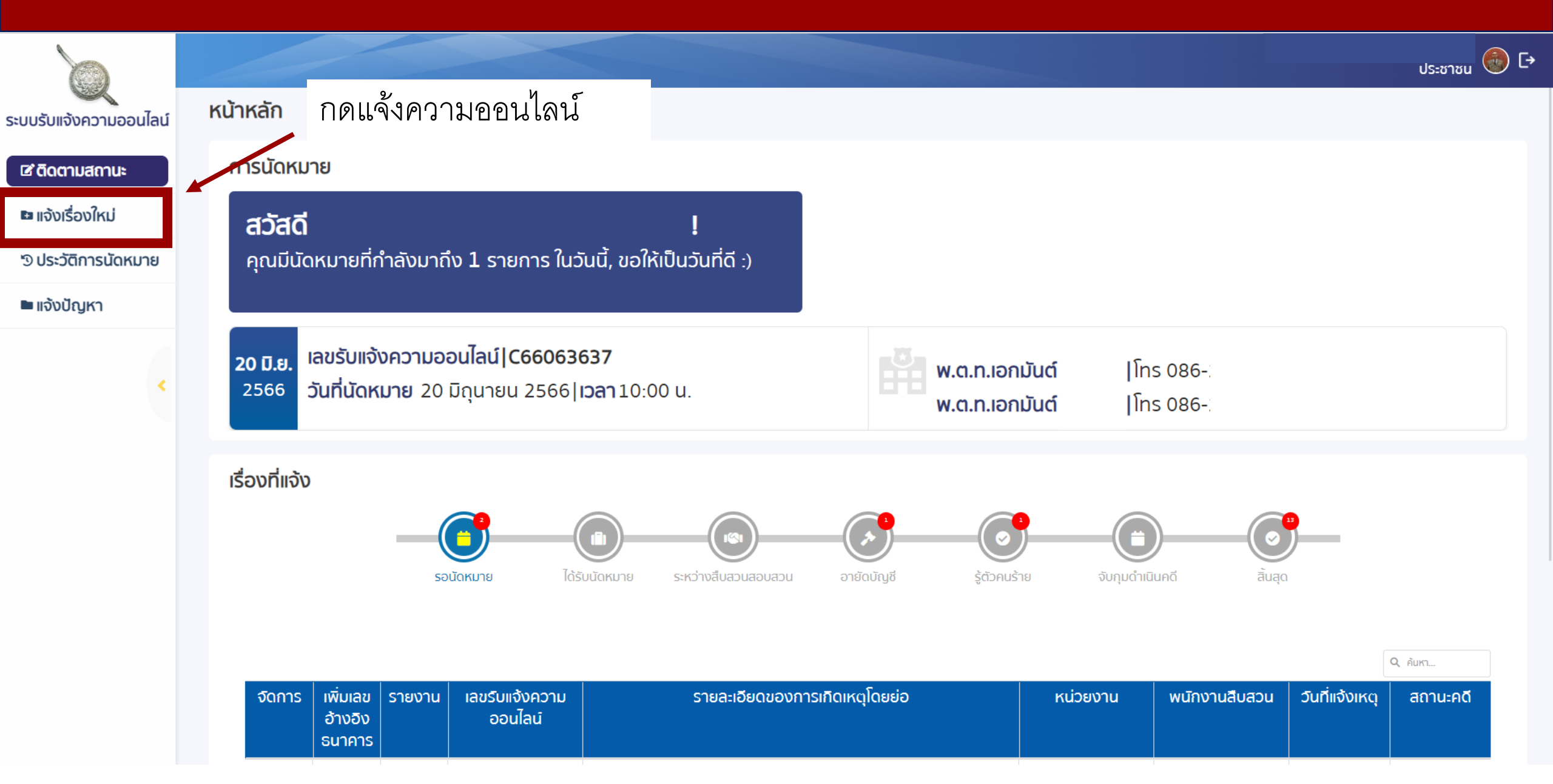

## ขั้นตอนที่ 1 ข้อความยินยอม

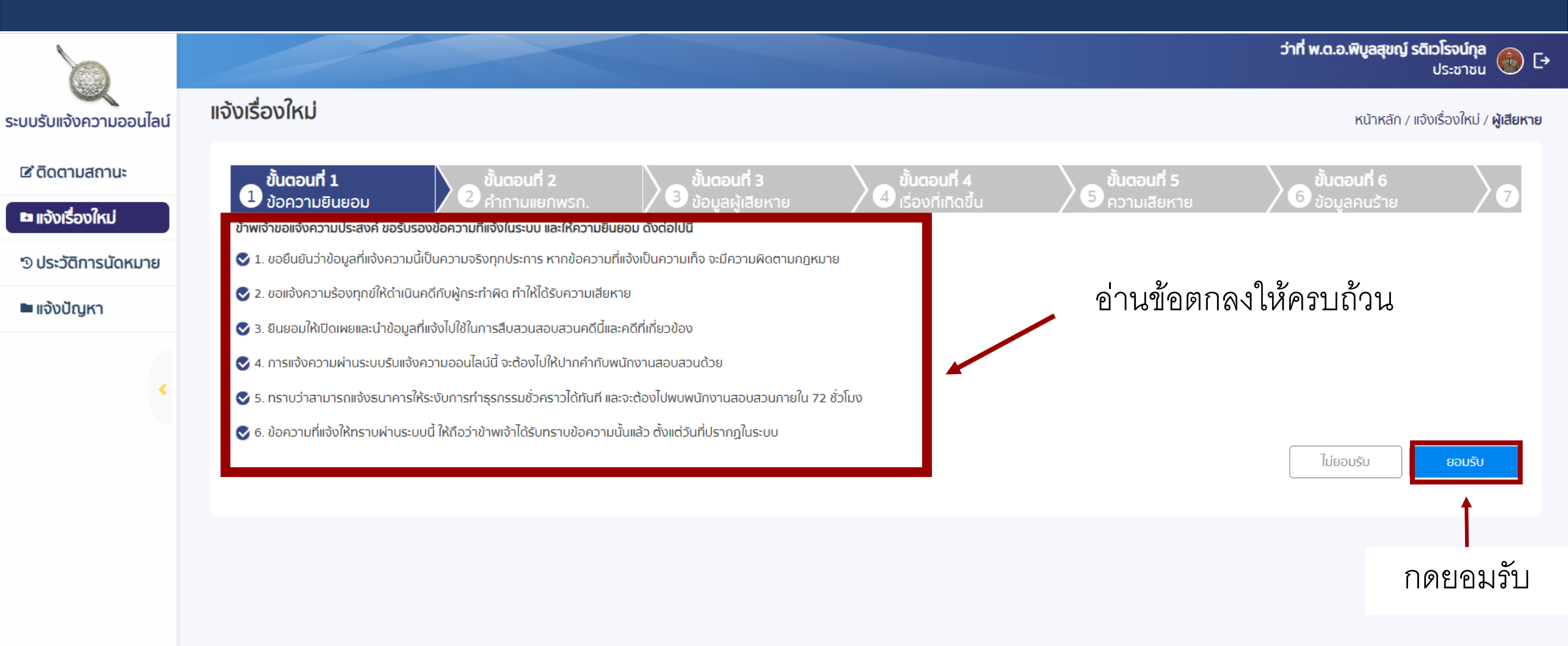

## ขั้นตอนที่ 2 คำถามก่อนการแจ้งความ

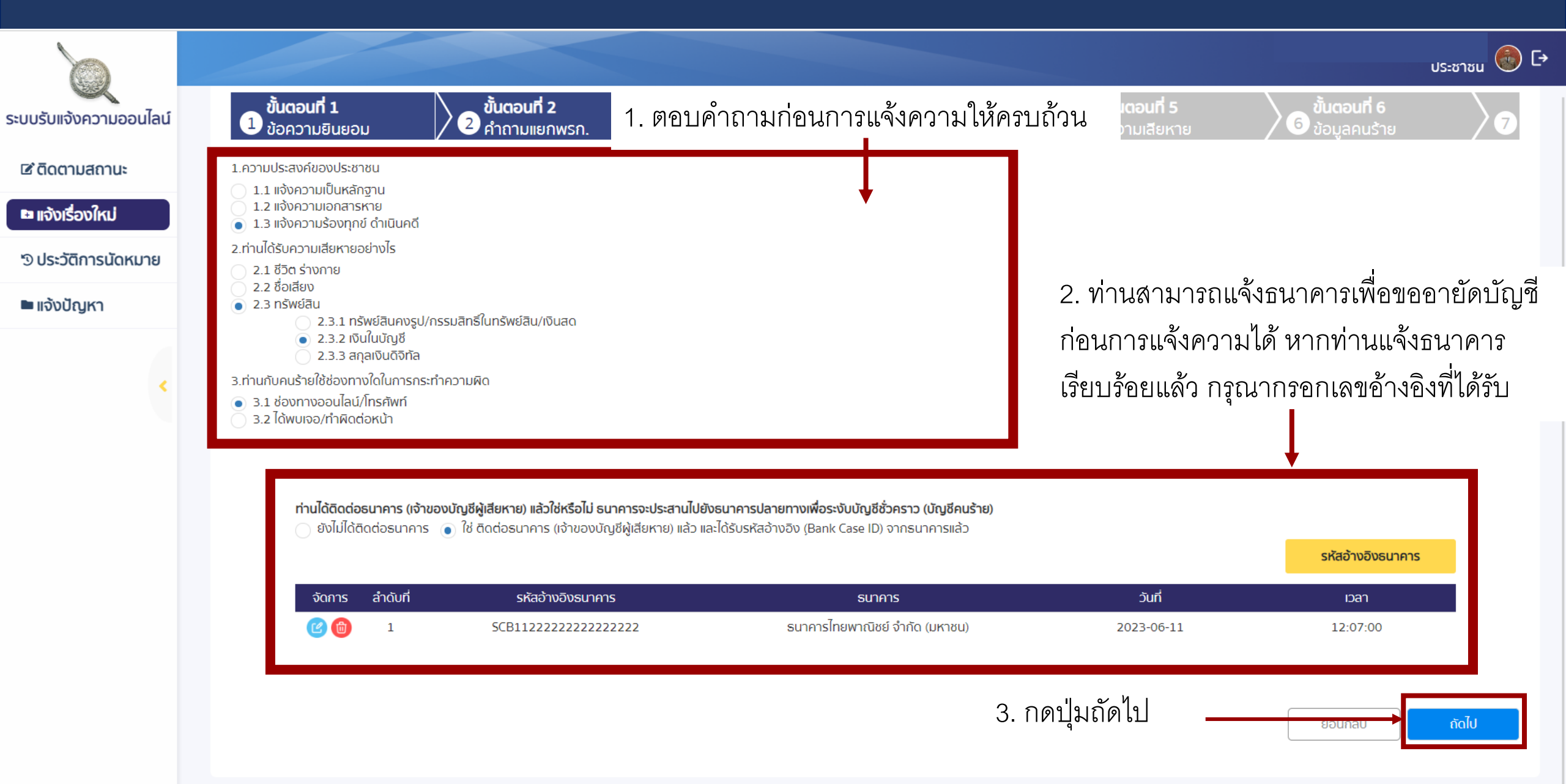

# ขั้นตอนที่ 3 ข้อมูลผู้เสียหาย

21

⊡

|                                                                                  |                                                                                                    |                                            |                               | <sub>US-ชาชน</sub> 🌏 E                                                                       |
|----------------------------------------------------------------------------------|----------------------------------------------------------------------------------------------------|--------------------------------------------|-------------------------------|----------------------------------------------------------------------------------------------|
| ระบบรับแจ้งความออนไลน์                                                           | แจ้งเรื่องใหม่                                                                                                    |                                            |                               | หน้าหลัก / แจ้งเรื่องใหม่ / <b>ผู้เสียหาย</b>                                                |
| 🖻 ติดตามสถานะ                                                                    | ชั้นตอนที่ 1<br>1 ข้อความยินยอม 2 คำถามแยกพรถ 3 ขั้นตอนที่ 3                                                                                                    | <b>ขั้นตอนที่ 4</b><br>4 เรื่องที่เกิดขึ้น | <b>ขั้นตอนเ</b><br>5 ความเสีย | ที่ 5<br>ยหาย <b>ขั้นตอนที่ 6</b><br>ข้อมูลคนร้าย <b>7</b>                                   |
| <ul> <li>แจ้งเรื่องใหม่</li> <li>ประวัติการนัดหมาย</li> <li>แจ้งปัญหา</li> </ul> | <ul> <li>• ข้อความยินยอม</li> <li>• คำนายยไปพบพบัทงานสอบสวนในคดีนึ่นาแล้วหรือไป เลือกหน่วยงาน</li> <li>• ยังไม่เคยพน เคยพบแล้ว</li> <li>• ยังไม่เคยพน เคยพบแล้ว</li> <li>• สถานีดำรวจ</li> <li>หากกราบชื่อสถานีดำรวจสามารถพิมพ์ชื่อค้นหาได้ ถ้าไปกราบให้เลือก จังหวัด อำเภอ เพื่อกรองหน่วยงาน</li> <li>จังหวัด*</li> <li>• กรุงเทพมหานคร</li> <li>ชื่อสถานี*</li> <li>สถานีดำรวจสืบสวนสอบสวนอาชญากรรมทางเทคโนโลยี</li> <li>• กองบัญชาการดำรวจสืบสวนสอบสวนอาชญากรรมทางเทคโนโลยี</li> <li>• กองบัญชาการดำรวจสอบสวนกลาง (ลาดพร้าว)</li> <li>รื่องที่ท่านหังจะถูกส่งไปยังหน่วยงานที่เลือกโดยอัตโนบัติ</li> <li>• อับกุมาร์ (มาง • บางสาว อื่นๆ</li> </ul> | ั เรื่องที่เกิดขึ้น                        |                               | กรอกข้อมูลเกี่ยวกับการ<br>พบเจ้าพนักงาน และระบุ<br>หน่วยงานที่ท่านสะดวกไป<br>พบพนักงานสอบสวน |
|                                                                                  | ชื่อ*                                                                                                    | นามสกุล*                                   |                               |                                                                                              |

ขั้นตอนที่ 3 ข้อมูลผู้เสียหาย

| รับแจ้งความออนไลน์ | ข้อมูลผู้เสียหาย                                            |                                          |                         |
|--------------------|-------------------------------------------------------------|------------------------------------------|-------------------------|
|                    | คำนำหน้า*                                                   |                                          |                         |
| ติดตามสถานะ        | ุ นาย นาง นางสาว อีนๆ<br>ชื่อ*                              | 101202*                                  |                         |
| แจ้งเรื่องใหม่     | Developer                                                   | ทดสือบระบบ                               |                         |
| ประวัติการมัดหมาย  | IWA*                                                        | วัน/เดือน/ปี เกิดของผู้เสียหาย           |                         |
|                    | <ul> <li>● ชาย</li> <li>⊢ หญิง</li> <li>─ อึ่น ๆ</li> </ul> | 26 🗸 ธีนวาคม 🖌 2536 🗸                    | กรอกข้อมลส่วนตัวของ     |
| แจ้งปัญหา          | อาชีพ                                                       |                                          |                         |
|                    | อาชีพ                                                       | -                                        | ท่าน เพื่อประโยชน์ในการ |
|                    | เบอร์โทรศัพท์มือถือ*                                        | เบอร์ที่ทำงาน/เบอร์บ้าน/เบอร์มือถืออื่นๆ | a                       |
|                    | 88888888                                                    |                                          | สบสวนสอบสวน             |
| <                  | Email                                                       | LINE ID                                  |                         |
|                    | sensitivitytom@gmail.com                                    |                                          |                         |
|                    | FACEBOOK URL                                                | ตำแหน่งงาน                               |                         |
|                    |                                                             |                                          |                         |
|                    | ชื่อสถานที่ทำงาน                                            | เพิ่มข้อมูล ชื่อบิดา                     |                         |
|                    |                                                             |                                          |                         |
|                    | เพิ่มข้อมูล ชื่อมารดา                                       |                                          |                         |
|                    |                                                             |                                          |                         |

# ขั้นตอนที่ 3 ข้อมูลผู้เสียหาย

### กรอกข้อมูลส่วนตัวของท่าน เพื่อประโยชน์ในการสืบสวนสอบสวน

| ที่อยู่ตามบัตรประจำตัวประชาชน          |               |     |               |                         |
|----------------------------------------|---------------|-----|---------------|-------------------------|
| บ้านเลิขที่/ ชอย/ หมู่ที่/ ถนน*        | จังหวัด*      |     | ວຳເກວ/ເขต*    |                         |
| 84/4                                   | กรุงเทพมหานคร | 3 - | อำเภอ/เขต     | •                       |
| ต่ำบล/แขวง*                            |               |     |               |                         |
| ตำบล 🗸                                 |               |     |               |                         |
| ใช้ข้อมูลที่อยู่ตามบัตรประจำตัวประชาชน |               |     |               |                         |
| ที่อยู่ปัจจุบันผู้เสียหาย              |               |     |               |                         |
| บ้านเลขที่/ ชอย/ หมู่ที่/ ถนน*         | จังหวัด*      |     | อำเภอ/เขติ*   |                         |
| 218/20                                 | อุดรธานี      | 3 - | เมืองอุดรธานี | S •                     |
| ต่ำบล/แขวง*                            |               |     |               |                         |
| หมากแข้ง 😣 👻                           |               |     |               |                         |
|                                        |               |     |               | ีย้อนกลับ <b>ถ</b> ัดไป |
|                                        |               |     |               | 1                       |
|                                        |               |     |               | กดปุ่มถัดไป             |

# ขั้นตอนที่ 4 ข้อมูลเรื่องที่เกิดขึ้น

|                        |                                                                                                    |                                |                                  |                                            |                                      | ประชา                         | ıʊu 💮 단                 |
|------------------------|----------------------------------------------------------------------------------------------------|--------------------------------|----------------------------------|--------------------------------------------|--------------------------------------|-------------------------------|-------------------------|
| ระบบรับแจ้งความออนไลน์ | แจ้งเรื่องใหม่                                                                                                    |                                |                                  |                                            |                                      | หน้าหลัก / แจ้งเรื่องให       | หม่ / <b>ผู้เสียหาย</b> |
| ช ติดตามสถานะ          | ขั้นตอนที่ 1<br>1 ข้อความยินยอม                                                                                                    | ขั้นตอนที่ 2<br>2 คำถามแยกพรก. | ขั้นตอนที่ 3<br>3 ข้อมลผ้เสียหาย | <b>ขั้นตอนที่ 4</b><br>4 เรื่องที่เกิดขึ้น | <b>ขั้นตอนที่ 5</b><br>5 ความเสียหาย | ขั้นตอนที่ 6<br>6 ข้อมลคนร้าย | 7                       |
| แจ้งเรื่องใหม่         | ประเภทของเรือง*<br>ประเภทของเรื่อง                                                                                                    |                                |                                  |                                            | •                                    | กรอกข้อมูลของเรื่องร          | ที่เกิดขึ้น             |
| 🖿 แจ้งปัญหา            | รายละเอียดของการเกิดเหตุโดยย่อ*                                                                                                    |                                |                                  |                                            |                                      | ให้ครบถ้วนและถูกต้า           | <u>ଥ</u> ୍ୟ             |
| <                      | สถานที่ถูกหลอกให้หลงเชื่อ                                                                                                    |                                |                                  |                                            |                                      |                               | 0                       |
|                        | <ul> <li>ใช้ข้อมูลที่อยู่ตามที่อยู่ปัจจุบัน</li> <li>ใช้ข้อมูลที่อยู่ตามบัตรประจำตัวประชา</li> <li>ชื่อสถานที่ (เช่น ห้างสรรพสินค้า, ที่พักอา</li> </ul> | ชน<br>ศัย)                     |                                  |                                            |                                      |                               |                         |
|                        | บ้านเลขที่/ ชอย/ หมู่ที่/ ถนน                                                                                                    |                                | จังหวัด                          |                                            | ວຳເກວ/ເขต                            |                               |                         |
|                        | ตำบล/แขวง                                                                                                    |                                | ຈັນหวัด                          |                                            | <ul> <li>ອຳເກວ/ເขต</li> </ul>        | กดปุ่มถัด                     | าไป                     |
| สถานที่โอนเงิน         |                                                                                                    |                                |                                  |                                            |                                      |                               | ⊘                       |
|                        |                                                                                                    |                                |                                  |                                            |                                      | ย้อนกลับ                      | ถัดไป                   |

# ขั้นตอนที่ 5 ข้อมูลความเสียหาย

|                                                                |                                                                                                    | ประชาชน 🚳 🗗                               |                                   |                                                               |                                                                                                    |
|----------------------------------------------------------------|----------------------------------------------------------------------------------------------------|-------------------------------------------|-----------------------------------|---------------------------------------------------------------|----------------------------------------------------------------------------------------------------|
| ระบบรับแจ้งความออนไลน์                                         | แจ้งเรื่องใหม่                                                                                                    |                                           |                                   |                                                               | หน้าหลัก / แจ้งเรื่องใหม่ / <b>ผู้เสียหาย</b>                                                       |
| <ul> <li>ประวัติการนัดหมาย</li> <li>แจ้งปรุ่งปุ่ญหา</li> </ul> | ขั้นตอนที่ 1       ขั้นตอนที่ 2         บ้อความยินยอม       2         ด เกิดความเสียหาย       ยังไม่เกิดความเสียหาย         ประเภทของความเสียหาย (เลือกได้มากกว่า 1 รายการ)         เงิน       ทรัพย์สินอื่นๆ | งรก. 3 ขั้นตอนที่ 3<br>3 ข้อมูลผู้เสียหาย | ขั้นตอนที่ 4<br>เรื่องที่เกิดขึ้น | <mark>ขั้นตอนที่ 5</mark><br>ดวามเสียหาย<br>กรอกขึ้<br>ให้ครบ | อ <sup>งั</sup> ้นตอนที่ 6<br>อ <sub>ังอมูลคนร้าย</sub> วิ<br>ข้อมูลความเสียหาย<br>มถ้วน และถูกต้อง |
| <                                                              | รายละเอียดบัญชี                                                                                                    |                                           |                                   |                                                               |                                                                                                    |
|                                                                | บัญชีด้นทาง*                                                                                                    | บัญชีปลายทาง*                             |                                   | วันและเวลา*                                                   |                                                                                                    |
|                                                                | บัญชีต้นทาง                                                                                                    | + บัญชีปลายทาง                            |                                   | + วันและเวลา                                                  |                                                                                                    |
|                                                                | จำนวน*                                                                                                    | หน่วย*                                    |                                   | มูลค่า(บาท)*                                                  |                                                                                                    |
|                                                                | ікцма                                                                                                    |                                           |                                   |                                                               | กดปุ่มถัดไป                                                                                         |
|                                                                | * ขนาดไฟล์ทั้งหมดไม่เกิน 5MB                                                                                                    |                                           |                                   |                                                               | รวมยอดความเสียหายทั้ง <mark>หมด 0.00 บาท</mark>                                                     |
|                                                                |                                                                                                    |                                           |                                   |                                                               |                                                                                                    |
|                                                                |                                                                                                    |                                           |                                   |                                                               | ย้อนกลับ ถัดไป                                                                                      |

# ขั้นตอนที่ 6 ข้อมูลคนร้าย

26

ถัดไป

ย้อนกลับ

|                                         |                                                                                                    | ประชาชน 🛞 🕞                                                              |
|-----------------------------------------|----------------------------------------------------------------------------------------------------|--------------------------------------------------------------------------|
| ระบบรับแจ้งความออนไลน์                  | แจ้งเรื่องใหม่                                                                                                 | หน้าหลัก / แจ้งเรื่องใหม่ / <b>ผู้เสียหาย</b>                            |
| 🖻 ติดตามสถานะ<br>🖿 แจ้งเรื่องใหม่       | <b>ขั้นตอนที่ 1</b><br>1 ข้อความยินยอม 2 คำถามแยกพรก. 3 ขั้นตอนที่ 3<br>1 ข้อมูลผู้เสียหาย 4 เรื่องที่เกิดขึ้น | <mark>ขั้นตอนที่ 5 ขั้นตอนที่ 6</mark><br>5 ความเสียหาย 6 ข้อมูลคนร้าย 7 |
| ๖ ประวัติการนัดหมาย                     | <ul> <li>เกยพบเจอคนร้าย</li> <li>ไม่เคยพบเจอคนร้าย</li> </ul>                                                  | กรอกข้อบลอบร้ายให้                                                       |
| <ul> <li>แจ้งปัญหา</li> <li></li> </ul> |                                                                                                    | ครบถ้วน และถูกต้อง                                                       |
|                                         | 🗌 อื่นๆ (กรุณาระบุ)                                                                                            | คลิกเพื่อเพิ่มข้อมูลคนร้าย                                               |
|                                         | ข้อมูลคนร้าย<br>จัดการ ลำดับ ชื่อคนร้าย ที่อยู่                                                                | เพิ่มรายการ                                                              |
|                                         | ໄມ່ມີນ້ອນູລ                                                                                                    | กดปุ่มถัดไบ                                                              |

## ขั้นตอนที่ 7 แนบไฟล์เพิ่มเติม

s

|                                           |                                                                 |                                       |                                    |                                          |                                      |                                |                                                               |                                            | 6                                           | ) [• |
|-------------------------------------------|-----------------------------------------------------------------|---------------------------------------|------------------------------------|------------------------------------------|--------------------------------------|--------------------------------|---------------------------------------------------------------|--------------------------------------------|---------------------------------------------|------|
| ะบบรับแจ้งความออนไลน์                     | แจ้งเรื่องใหม่                                                  |                                       |                                    |                                          |                                      |                                |                                                               |                                            | หน้าหลัก / แจ้งเรื่องใหม่ / <b>ผู้เสี</b> ย | ยหาย |
| ิ ๒ แจ้งเรื่องใหม่<br>๖ ประวัติการนัดหมาย | ขั้นตอนที่ 1<br>1 ข้อความยินยอม<br>ไฟล์หลักฐานเพิ่มเติม (ถ้ามี) | <b>ບັ້ນຕອນກີ່ 2</b><br>2 ຄຳຄານແຍກพรก. | ชั้นตอนที่ 3<br>3 ข้อมูลผู้เสียหาย | <b>ขั้นตอนที่ 4</b><br>1รื่องที่เกิดขึ้น | <b>ขั้นตอนที่ 5</b><br>5 ความเสียหาย | ขั้นตอนที่ 6<br>6 ข้อมูลคนร้าย | <mark>งับตอนที่ 7</mark><br>ขามบไฟล์เพิ่มเติม<br>คลิกเพื่อแบบ | ช้นตอนที่ 8<br>® การกระทำความพิด<br>เ/้ฟล์ | ขั้นตอนที่ 9<br>9 ยีนยันความถูกต้           |      |
| ■ แจ้งปัญหา                               | * ขนาดไฟล์ทั้งหมดไม่เกิน 5MB<br>จัดการ สำดับ                    |                                       |                                    |                                          | <b>ชื่อไฟล์</b><br>ไม่มีข้อมูล       |                                |                                                               |                                            | าพปราย                                      | 1    |
| •                                         | 10 20 50                                                        |                                       |                                    |                                          |                                      |                                |                                                               | Pi<br>Bio                                  | มge l of l (0 items) < 1 ><br>เนกลับ ถึดไป  |      |
|                                           |                                                                 |                                       |                                    |                                          |                                      |                                |                                                               |                                            | <b>โ</b><br>กดปุ่มถัดไ:                     | ป    |

## ขั้นตอนที่ 8 การกระทำความผิด

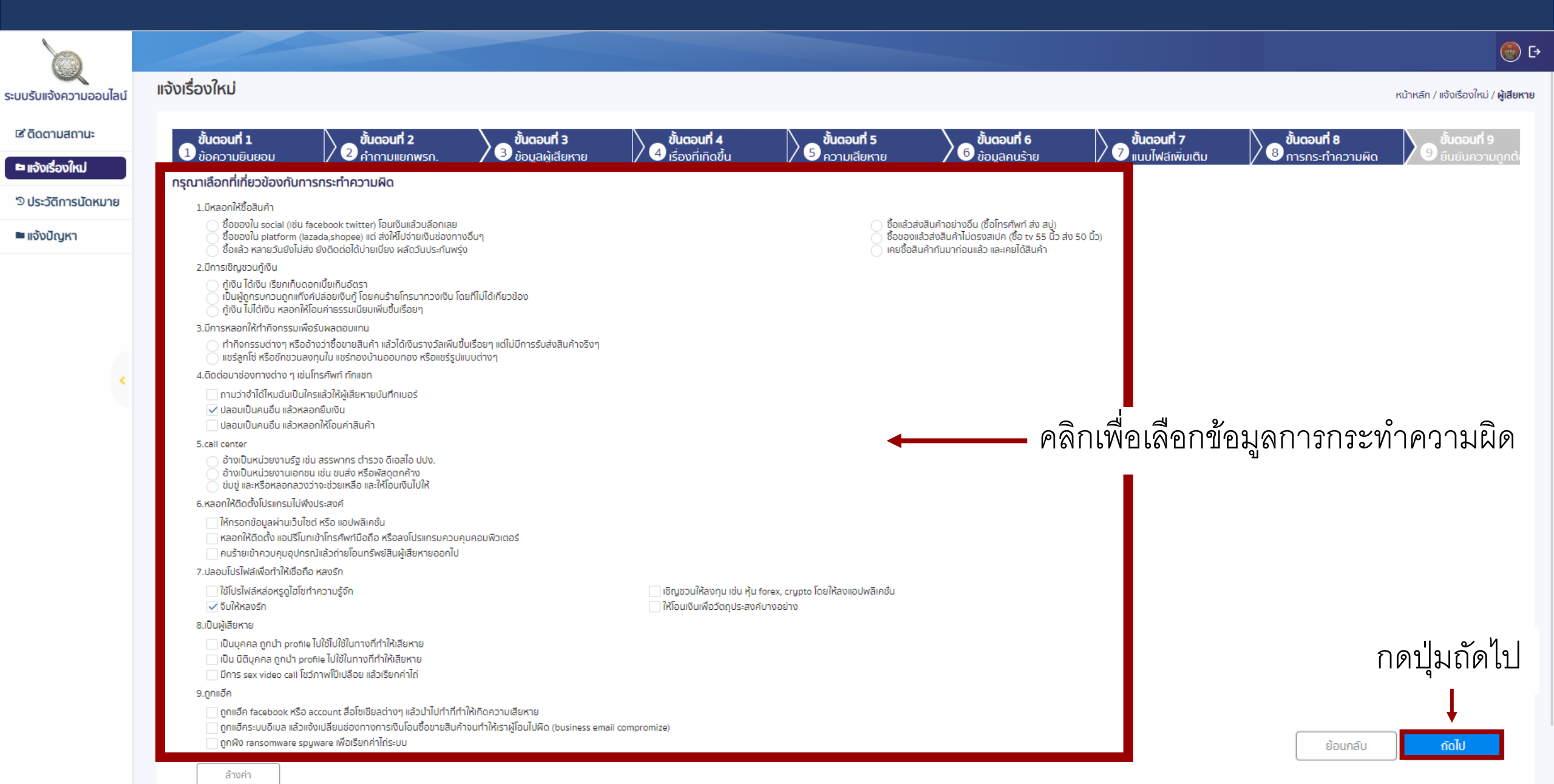

# ขั้นตอนที่ 9 ยืนยันความถูกต้อง

| แจ้งเรื่องใหม่                                                                     |                                                                                     |                                                           |                                               |                               |                               |                                    |                                          | หน้าหลัก / แจ้งเรื่องใหม่ / <b>ผู้</b> เ |
|------------------------------------------------------------------------------------|-------------------------------------------------------------------------------------|-----------------------------------------------------------|-----------------------------------------------|-------------------------------|-------------------------------|------------------------------------|------------------------------------------|------------------------------------------|
| ขั้นตอนที่ 1<br>1 ข้อความยืมยอม                                                    | ขั้นตอนที่ 2<br>2 สำความแยดพรก                                                      | งั้นตอนที่ 3<br>3 ข้อมละพิลียหวย                          | <b>ບັ້ນຕອບກີ່ 4</b><br>(ຊຸ່ມເຮົ່ອນກີ່ເຄັດນັ້ນ | งั้นตอนที่ 5<br>5 ความเสียหาย | งั้นตอนที่ 6<br>6 ข้อมลอมร้าย | ອັ້ນຕອນກີ່ 7<br>7 ແມນໄຟລີເພີ່ມເຕັມ | <b>ขั้นตอนที่ 8</b><br>8 การกระทำความผิด | ອ້ ຄົມຄົນຄວາມຄ                           |
| *ตรวจสอบตามหัวข้อที่ส่งไปเพื่<br>ท่ามควรกรอญข้อมูลให้ครบก่อ                        | อประโยชน์สืบสวน สอบสวน ติดตามคนร้าย ติด<br>ไปพบพบัดงามสอบสวนตามสถามที่มัดหมาย       | ตามทรัพย์สินคืน<br>รางยิ่งไม่ครม ถ่ามสามารถแก้ไข เพิ่มเด้ | ามใจและต่างๆได้                               |                               |                               |                                    |                                          |                                          |
| คำถามแยกพรก.                                                                       |                                                                                     |                                                           | abboğacı iv per                               |                               |                               |                                    |                                          | Q /                                      |
| 1.ความประสงค์ของประชาชน                                                            |                                                                                     |                                                           |                                               |                               |                               | ัตรวจ                              | งสอบความถูก                              | ต้องของ                                  |
| <ul> <li>1.1 แจ้งความเป็นหลักฐาน</li> <li>1.2 แจ้งความเอกสารหาย</li> </ul>         |                                                                                     |                                                           |                                               |                               |                               |                                    | ู<br>- ม                                 |                                          |
| <ul> <li>1.3 แจ้งความร้องทุกข์ ดำ</li> <li>2.ท่านได้รับความเสียหายอย่าง</li> </ul> | นินคดี<br>is                                                                        |                                                           |                                               |                               |                               | ข้อมเ                              | ลที่กรอกไป                               |                                          |
| <ul> <li>2.1 ชีวิต ร่างกาย</li> <li>2.2 ชื่อเสียง</li> </ul>                       |                                                                                     |                                                           |                                               |                               |                               | <u>q</u>                           |                                          |                                          |
| <ul> <li>2.2 001800</li> <li>2.3 nšwslāu</li> <li>2.3 1 né</li> </ul>              | ัพย์สินคงรป/กรรมสิทธิ์ในกรัพย์สิน/เงินสด                                            |                                                           |                                               |                               |                               |                                    |                                          |                                          |
| 2.3.2 IV     2.3.3 AV     2.3.3 AV                                                 | มในบัญชี<br>เลเงินดิจิทัล                                                           |                                                           |                                               |                               |                               |                                    |                                          |                                          |
| 3.ท่านกับคนร้ายใช้ช่องทางใดใ                                                       | มการกระทำความพิด                                                                    |                                                           |                                               |                               |                               |                                    |                                          |                                          |
| <ul> <li>3.1 ชองทางออนไลน/Insi</li> <li>3.2 ได้พบเจอ/ทำผิดต่อหน่</li> </ul>        | wn<br>1                                                                             |                                                           |                                               |                               |                               |                                    |                                          |                                          |
|                                                                                    |                                                                                     |                                                           |                                               |                               |                               |                                    |                                          |                                          |
| ท่านดำเนินก<br>อังไม่ได้เ                                                          | <b>เรแจ้งธนาคารเจ้าของบัญชีที่เสียหายหรือไม่</b><br>จังธนาคาร 🝙 ดำเนินการแจ้งธนาคาร |                                                           |                                               |                               |                               |                                    |                                          |                                          |
| สำดับที่                                                                           | รหัสอ้างอิงธนา                                                                      | ศาร                                                       |                                               | ธนาศาร                        |                               | วันที่                             | IDAN                                     |                                          |
| 1                                                                                  | SCB1122222222                                                                       | 222222                                                    | ธนาคารไทยง                                    | ขาณิชย์ จำกัด (มหาชน)         | 202                           | 23-06-11                           | 12:07:00                                 |                                          |
|                                                                                    |                                                                                     |                                                           |                                               |                               |                               |                                    |                                          |                                          |
| หน่วยงานที่สะดวกไปพบเจ้าหน่                                                        | ń:                                                                                  |                                                           |                                               |                               |                               |                                    | กด                                       | ป่มยื่นยั่น                              |
| สถานีตำรวจนครบาลพระโขนง                                                            | กองบังคับการตำรวจนครบาล 5                                                           |                                                           |                                               |                               |                               |                                    |                                          | 9                                        |
| ข้อมูลผู้เสียหาย                                                                   |                                                                                     |                                                           |                                               |                               |                               |                                    | ยอนกลับ                                  | ยนยน                                     |
|                                                                                    |                                                                                     |                                                           |                                               |                               |                               |                                    |                                          |                                          |

# ขั้นตอนที่ 9 ยืนยันความถูกต้อง

#### ยืนยันการแจ้งเรื่องเข้าสู่ระบบ!!

การแจ้งความออนไลน์เป็นการอำนวยความสะดวกแก่ท่านใน การร้องทุกข์และแจ้งความประสงค์ให้อายัดเงินที่โอนเข้าไปใน บัญชีคนร้ายและผู้เกี่ยวข้องโดยเร็ว ทันสถานการณ์ และท่าน ต้องไปให้ปากคำต่อพนักงานสอบสวนตามที่นัดหมาย เพื่อ ให้เป็นไปตามกฎหมายกำหนดระบบจะส่งเรื่องไปที่หน่วยงาน สถานีตำรวจนครบาลพระโขนง กองบังกับการ ตำรวจนครบาล 5 กรุณาตรวจสอนซ้อมูลก่อนกดยืนยัน

ยืนยัน กลับไปแก้ไข

กดปุ่มยืนยันการแจ้งเรื่องเข้าสู่ระบบ

### การแจ้งความออนไลน์ สำเร็จ

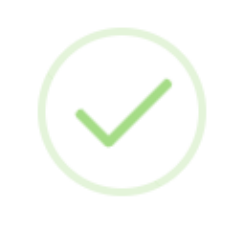

#### แจ้งเรื่องสำเร็จ!

กรุณารอเรื่องเข้าสู่ระบบ 1-3 นาที

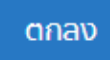

#### ผู้เสียหาย สามารถติดตามสถานะของคดีที่แจ้งได้ทางหน้าหลัก 32

|                        |                                                                                                    | <b>ว่าที่ พ.ต.อ.พิบูลสุขญ์ รดิเวโรงน์กุล</b> 🛞 E<br>ประชาชน |
|------------------------|----------------------------------------------------------------------------------------------------|-------------------------------------------------------------|
| ระบบรับแจ้งความออนไลน์ | หน้าหลัก                                                                                                    |                                                             |
| 🖻 ติดตามสถานะ          | การนัดหมาย                                                                                                    |                                                             |
| 🖿 แจ้งเรื่องใหม่       | ้สวัสดี ว่าที่ พ.ต.อ.พิบูลสุขญ์ รติเวโรจน์กุล !                                                                      |                                                             |
| ๖ ประวัติการนัดหมาย    | คุณมีนัดหมายที่กำลังมาถึง 1 ร <sup>้</sup> ายการ ในวันนี้, ขอให้เป็นวันที่ดี :)                                      |                                                             |
| 🖿 แจ้งปัญหา            | 20 ม.ย.<br>2566 มลา 10:00 น.<br>พ.ต.ท.เอกมันต์ ลือเรือง โทร 086-180-7475<br>พ.ต.ท.เอกมันต์ ลือเรือง โทร 086-180-7475 |                                                             |
| <                      | กรณีที่ท่านแจ้งความก่อนได้รับ<br>เลขอ้างอิงจากธนาคาร ท่าน<br>สามารถเพิ่มเลขอ้างอิงได้ที่นี่                          |                                                             |
|                        |                                                                                                    | Q คัมก                                                      |
|                        | งดการ เพมเลข รายงาน เลขรบแงงความ รายสะเอยดของการเกิดเหตุเดยยอ หน่วยงาน พนกงานสบสะ<br>อ้างอิง ออนไลน์<br>รนาคาร       | วน วนทางงเหตุ สถานะคด                                       |
|                        | C66063636         ย่อ         กองบังคับการ<br>ปราบปรามการกระ<br>ทำความผิดเที่ยว<br>กับการคุ้มครองผู้<br>บริโภค       | 8 มิ.ย. 2566 รอนัดหมาย<br>14:32 น.                          |
|                        | (2)         (2)         W66064894         ทดสอบระบบ         สำนักงานตำรวจ<br>แห่งชาติ                                | 10 มิ.ย. รอนัดหมาย<br>2566 13:26                            |